# 網上學習常見問題

## ZOOM不能開啟鏡頭或麥克風

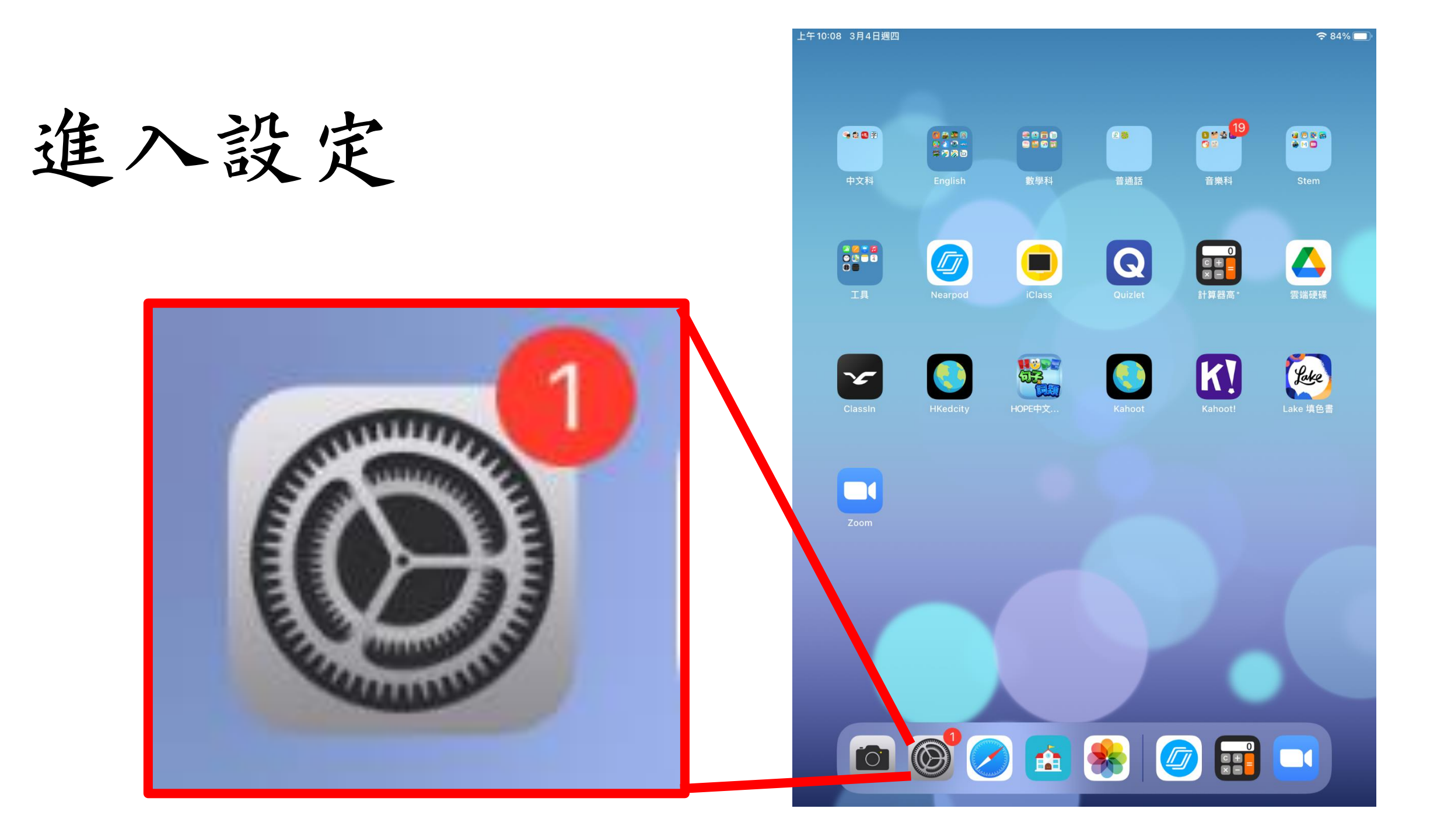

在左方向下掃, 直至看見ZOOM

| E+10:08         | 3月4日週四            |            |                 |      | 중 84% 🔳 |
|-----------------|-------------------|------------|-----------------|------|---------|
|                 | 設定                |            | Z               | loom |         |
|                 | iClass            | 允許「Z       | .OOM」取用         |      |         |
| K!              | Kahoot!           |            | 日曆              |      |         |
| <b>-</b>        | Keynote           | *          | 相片              |      | 所有相片 >  |
| Lete            | Lake 填色書          |            | 本地網絡            |      |         |
| <b>6</b>        | M部落               | <b>U</b>   | 咪高風             |      |         |
| <b>6</b>        | Makeblock         |            | 相機              |      |         |
| M               | mBlockly          |            | Siri與搜尋         |      | >       |
| TR.<br>Maarril- | MERS.HK           | C          | <b>通知</b><br>關閉 |      | >       |
|                 | Nearpod           | $\Diamond$ | 背景 App 重新整理     | !    |         |
| 0               | NotateMe Now      |            |                 |      |         |
|                 | Numbers           | 偏好的語       | 語言              |      |         |
|                 | Pages             |            | 語言              |      | 繁體中文 >  |
| 2               | Puppet Edu        |            |                 |      |         |
| Q               | Quizlet           |            |                 |      |         |
| 50              | Real Drum         |            |                 |      |         |
|                 | ScratchJr         |            |                 |      |         |
| NDP.            | Word Wow Big City |            |                 |      |         |
|                 | Zoom              |            |                 |      |         |
|                 |                   |            |                 |      |         |

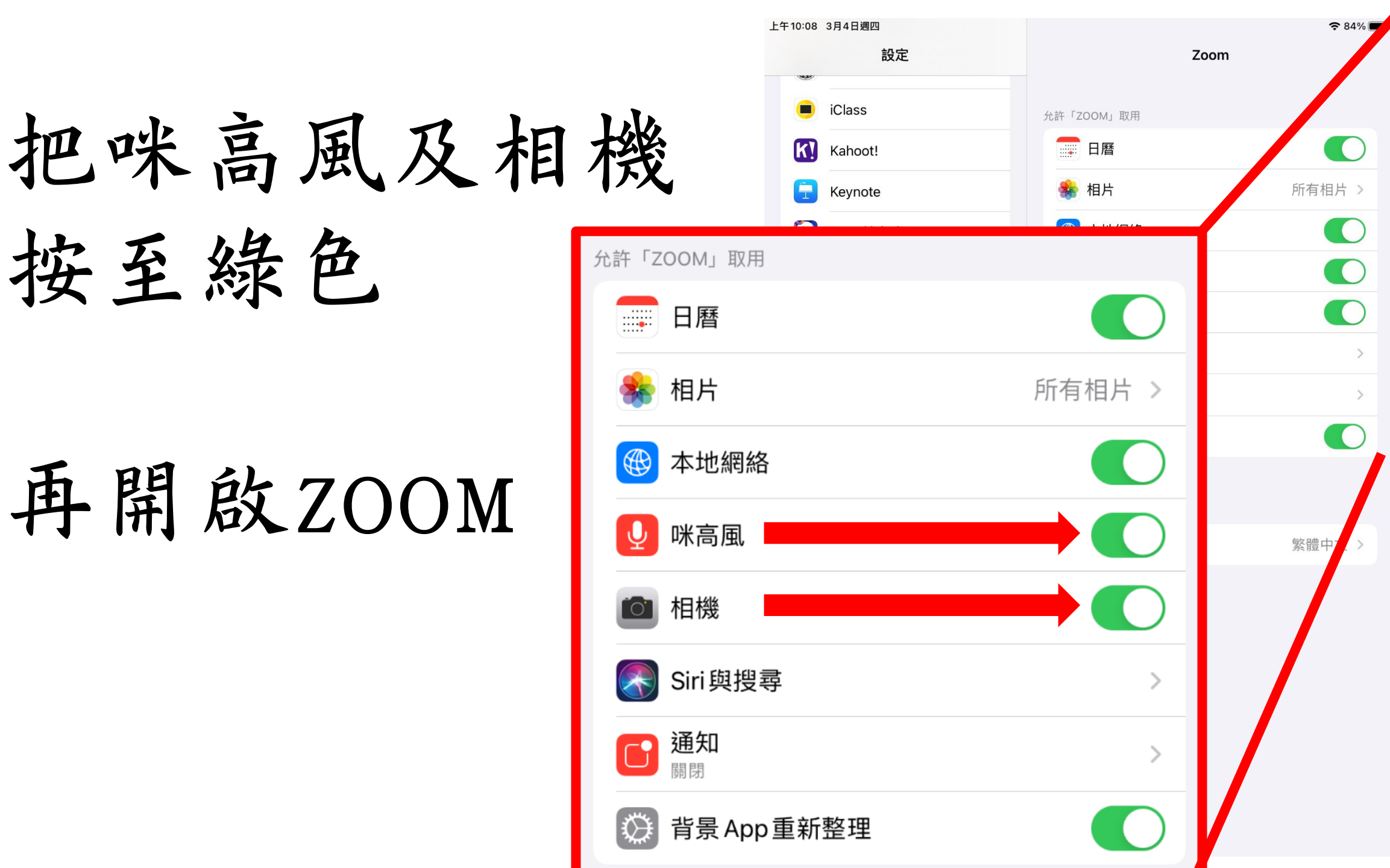

#### 如果你的iPad不能上網

#### 1. 在主畫面上,前往「設定」>「Wi-Fi」。

- 2. 開啟「Wi-Fi」。你的裝置會自動搜尋可用的 Wi-Fi 網絡。
- 點一下你想加入的 Wi-Fi 網絡名稱。加入網絡之前,系統可能會要 求你輸入網絡的密碼或同意條款及細則。
- 加入網絡之後,該網絡旁邊會顯示藍色剔號 🗸,螢幕上方角落也會顯示 已連接 Wi-Fi 圖示 🛜。如不知道 Wi-Fi 網絡密碼,請聯絡你的網絡管 理員。

## 如果你不能連接Apple Pencil

#### 將 Apple Pencil (第1代)與 iPad 配對

移除筆帽,然後將 Apple Pencil 插入 iPad 的 Lightning 接頭。

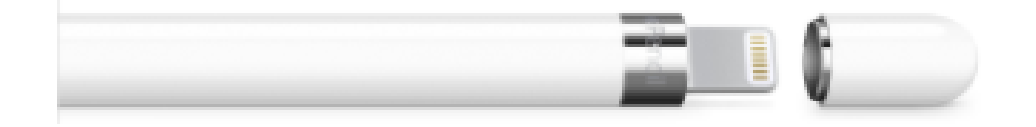

當你看到「配對」按鈕時,請點一下。

配對 Apple Pencil 後,在你重新啟動 iPad、開啟「飛行模式」 或與其他 iPad 配對之前,它都會保持配對狀態。要使用時,只 需再次配對 Apple Pencil 就可以。

# 假如iClass出現問題題

#### 先按iPad按鈕一下 到主畫面

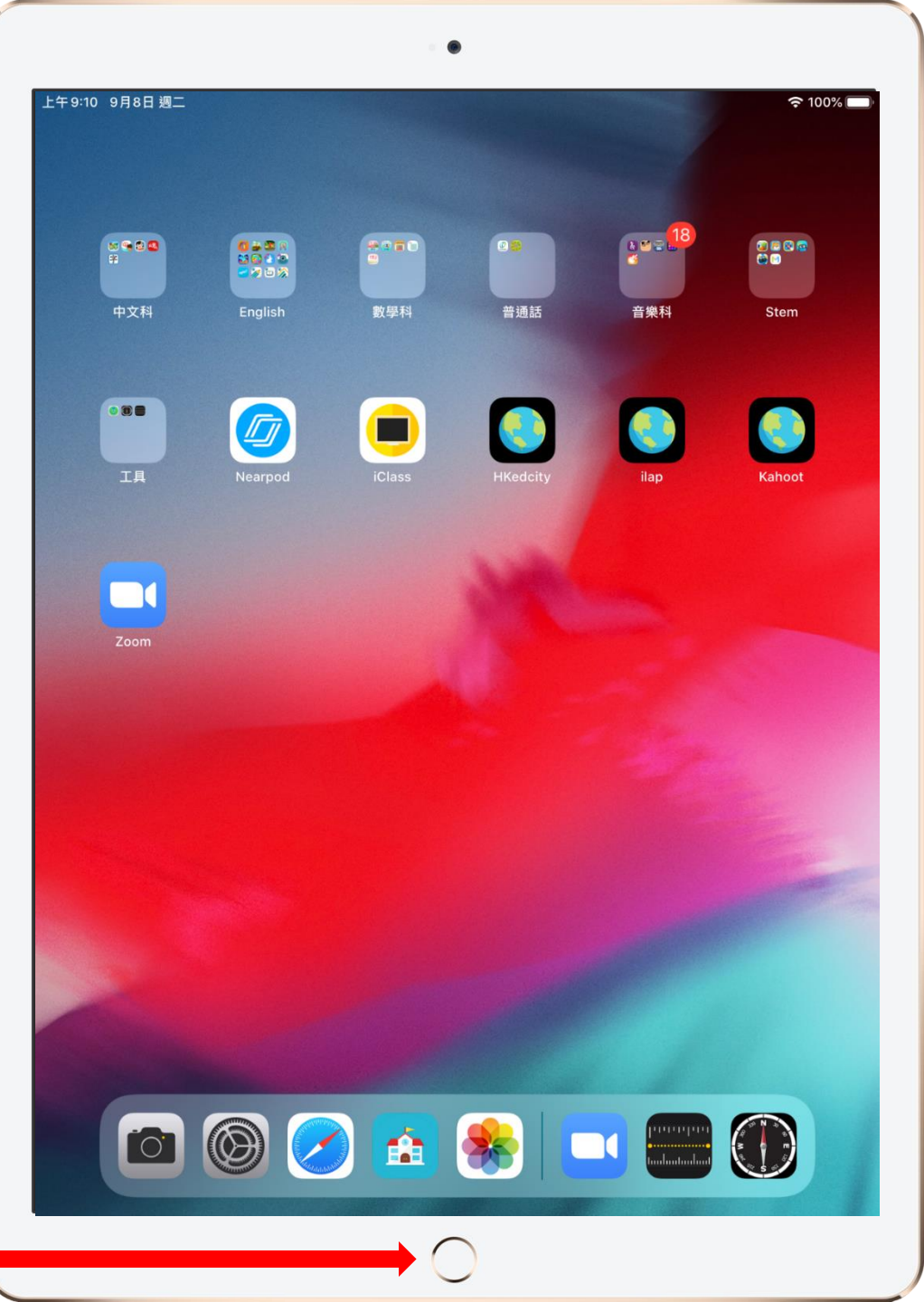

#### 按AKPS自助站

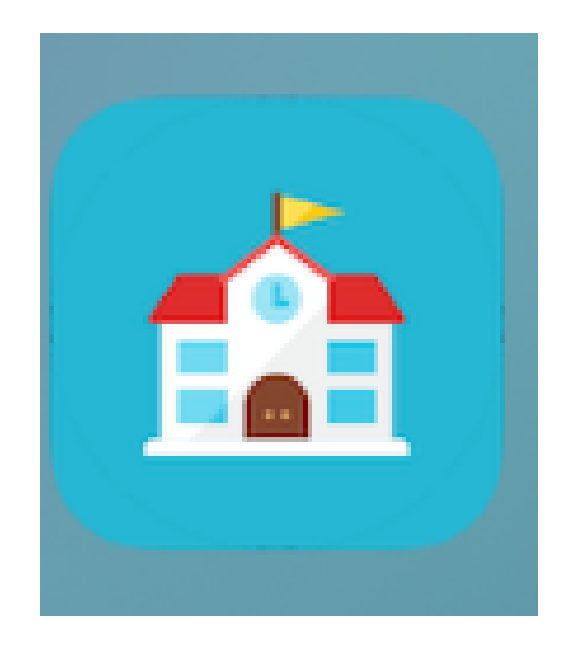

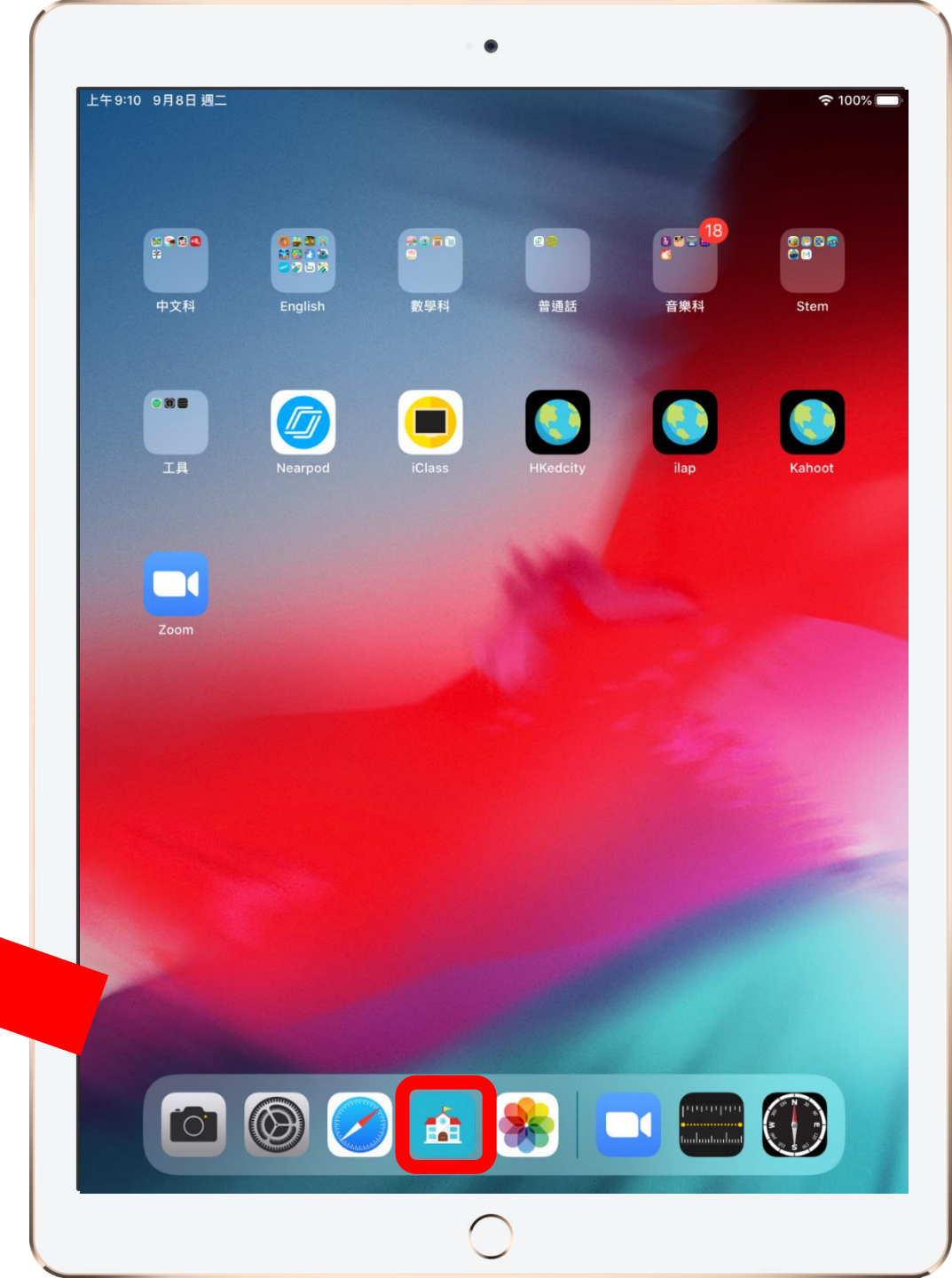

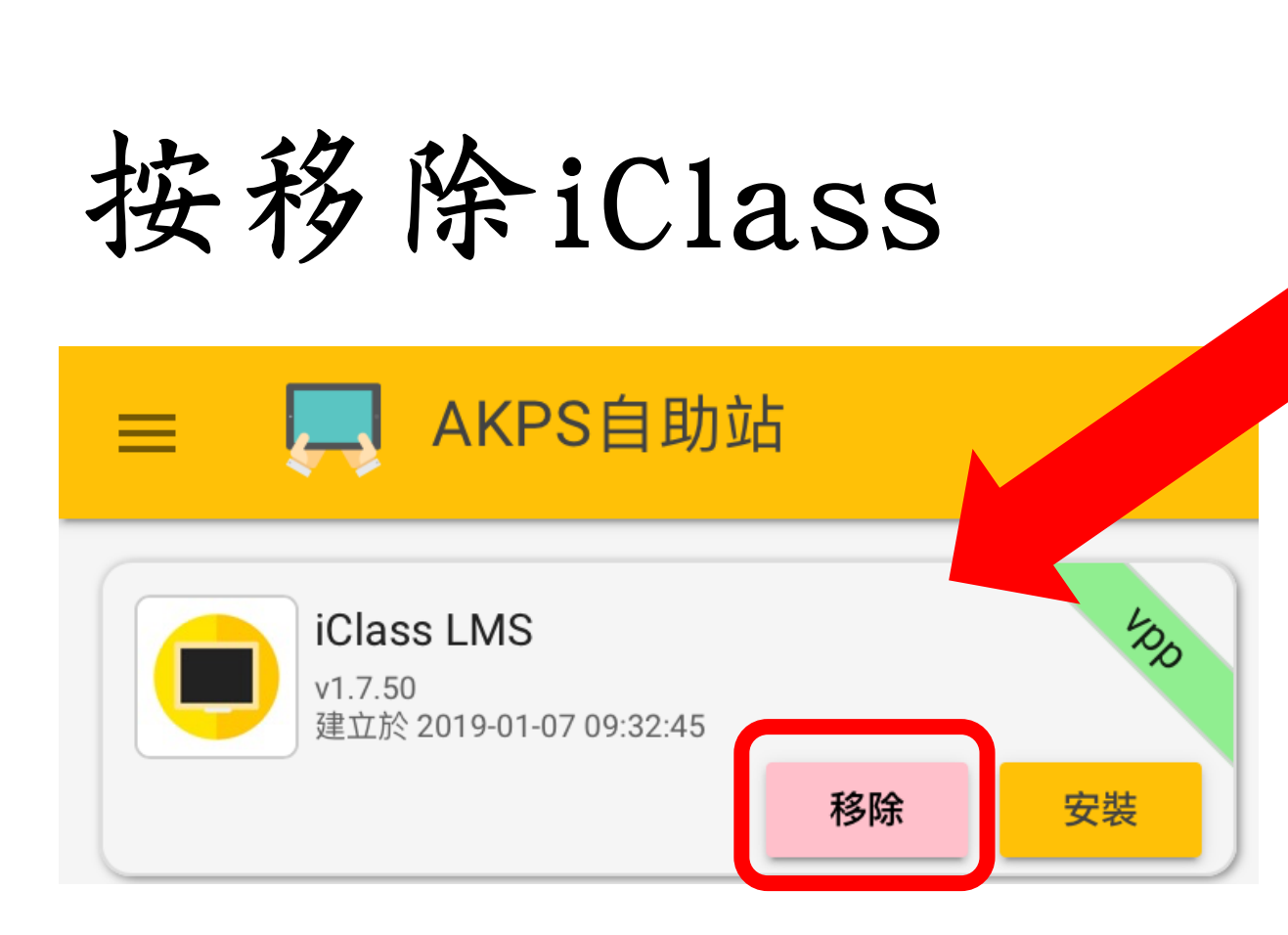

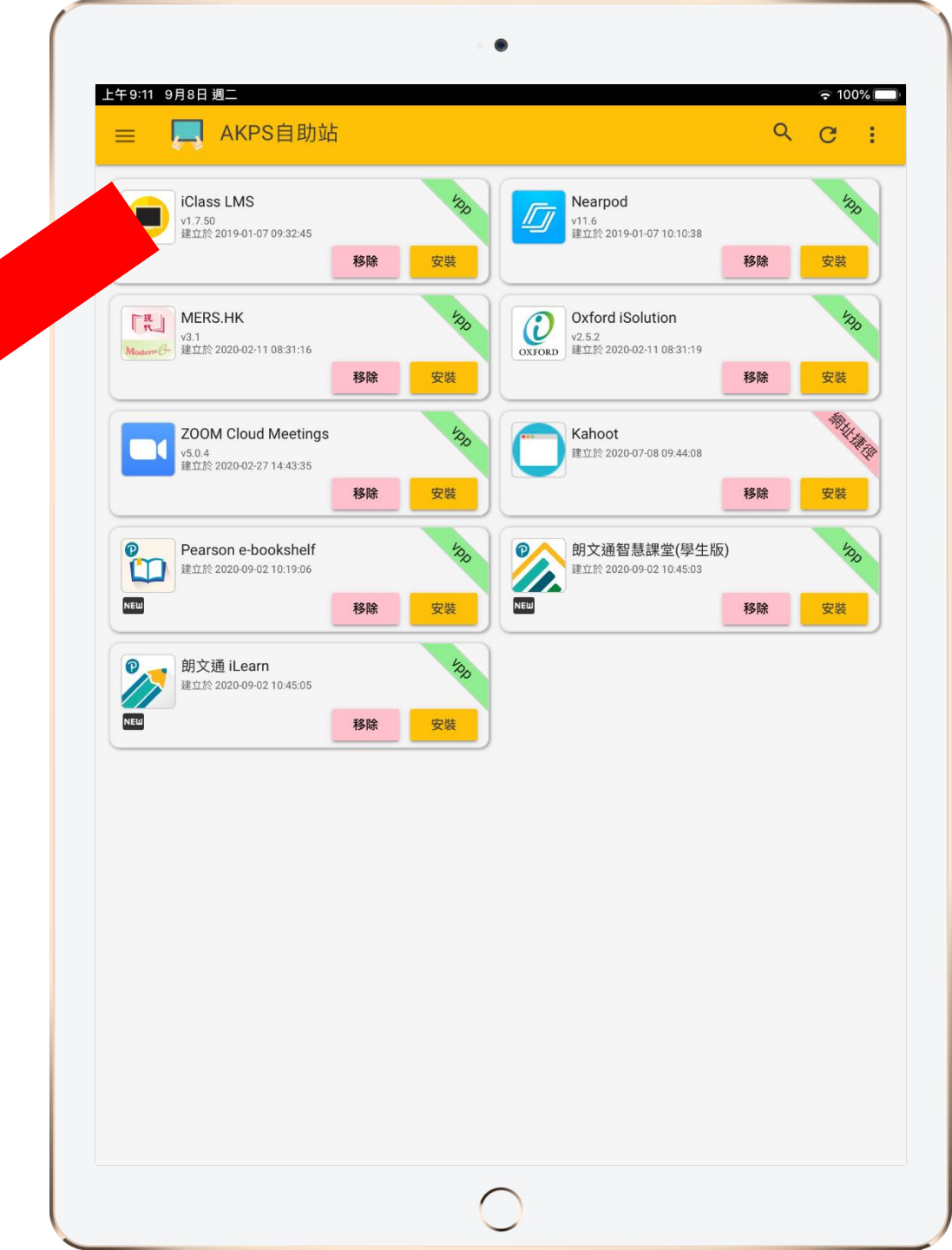

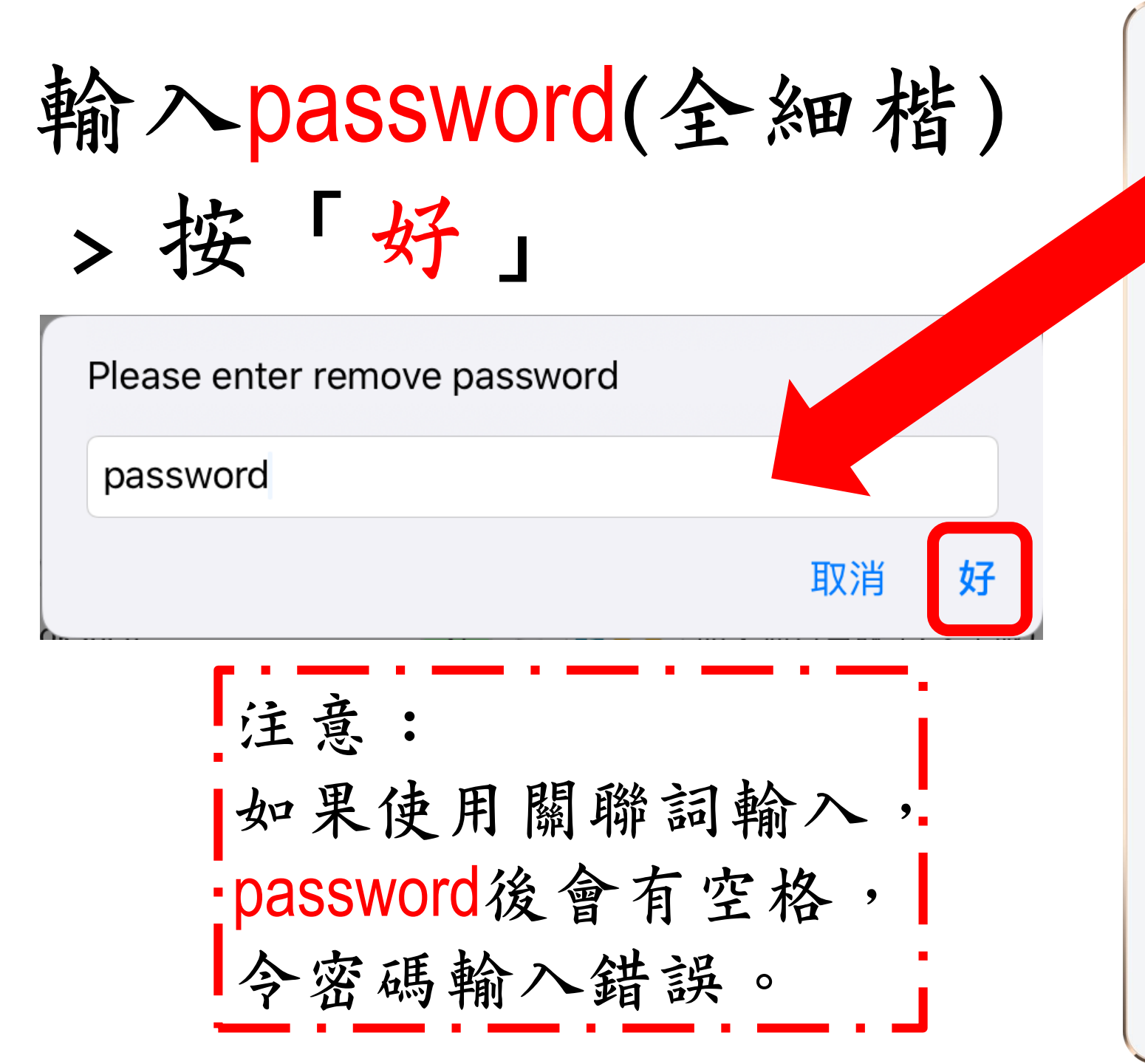

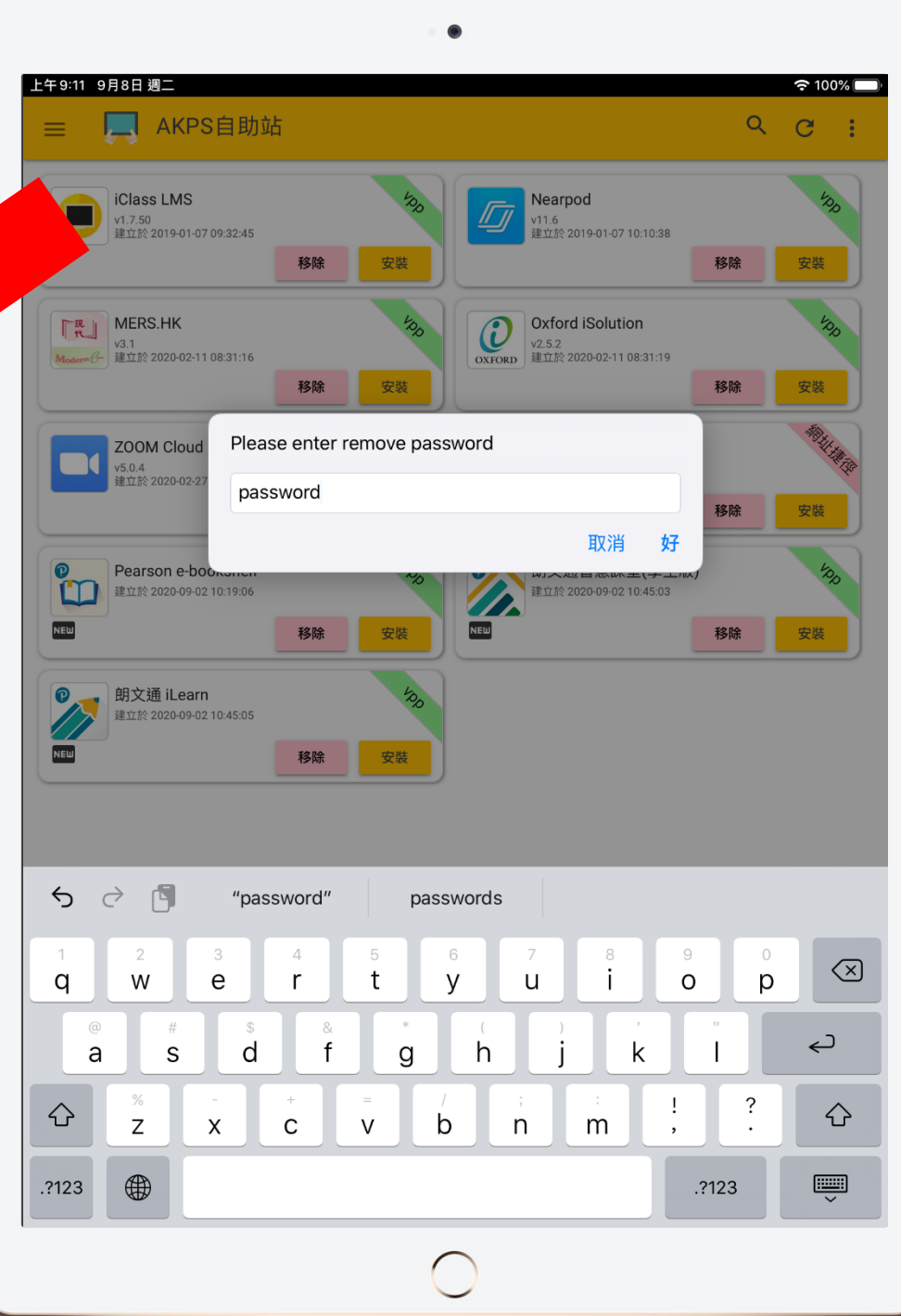

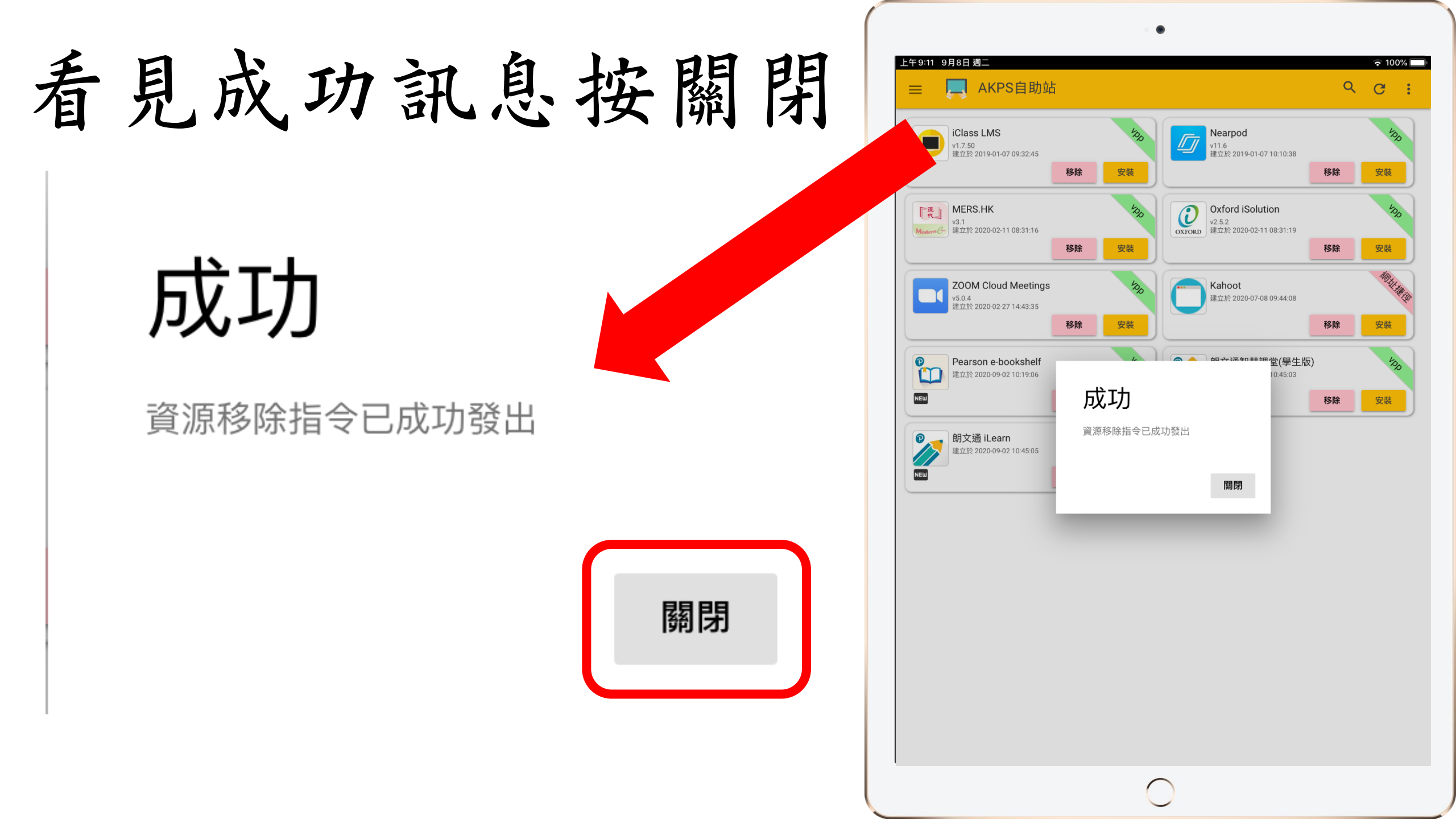

#### 主畫面的iClass 已被移除

![](_page_15_Picture_1.jpeg)

#### 再按AKPS自助 站返回

![](_page_16_Picture_1.jpeg)

![](_page_16_Picture_2.jpeg)

![](_page_16_Picture_3.jpeg)

![](_page_17_Figure_0.jpeg)

![](_page_17_Picture_1.jpeg)

![](_page_18_Picture_0.jpeg)

#### 主畫面的iClass 正在安裝

![](_page_19_Picture_1.jpeg)

# 假如不能正常地進行 ZOOM會議

#### 連按iPad按鈕兩下

![](_page_21_Picture_1.jpeg)

![](_page_22_Picture_0.jpeg)

![](_page_22_Picture_1.jpeg)

### 長按iPad開關掣 (右上角)約2秒

![](_page_23_Picture_1.jpeg)

# 用手指由左至右輕掃以關機

![](_page_24_Picture_1.jpeg)

![](_page_25_Picture_0.jpeg)

![](_page_25_Picture_1.jpeg)

再按照平時的方 法進入Zoom課堂

![](_page_26_Picture_1.jpeg)

# 假如問題仍未解決, 請致電學校尋求協助。